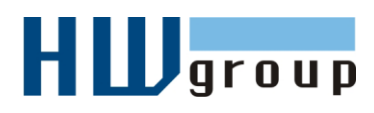

# **HWg-PDMS MANUAL**

Windows application for IP sensor data collection and MS Excel reporting

## Introduction

HWg-PDMS is a Windows application that collects data from probes connected to IP sensor devices (Damocles, Poseidon, HWg-PWR, HWg-STE, HWg-Ares and more). The application consists of two parts. The first part allows you to display and configure device and sensor parameters. The second part collects information from the devices and stores it into an internal database. Data collection runs as a Windows system service and starts automatically when the computer is started.

Data is periodically stored into an internal SQL database and can be automatically exported in the background to user-defined Excel reports (using the XML format).

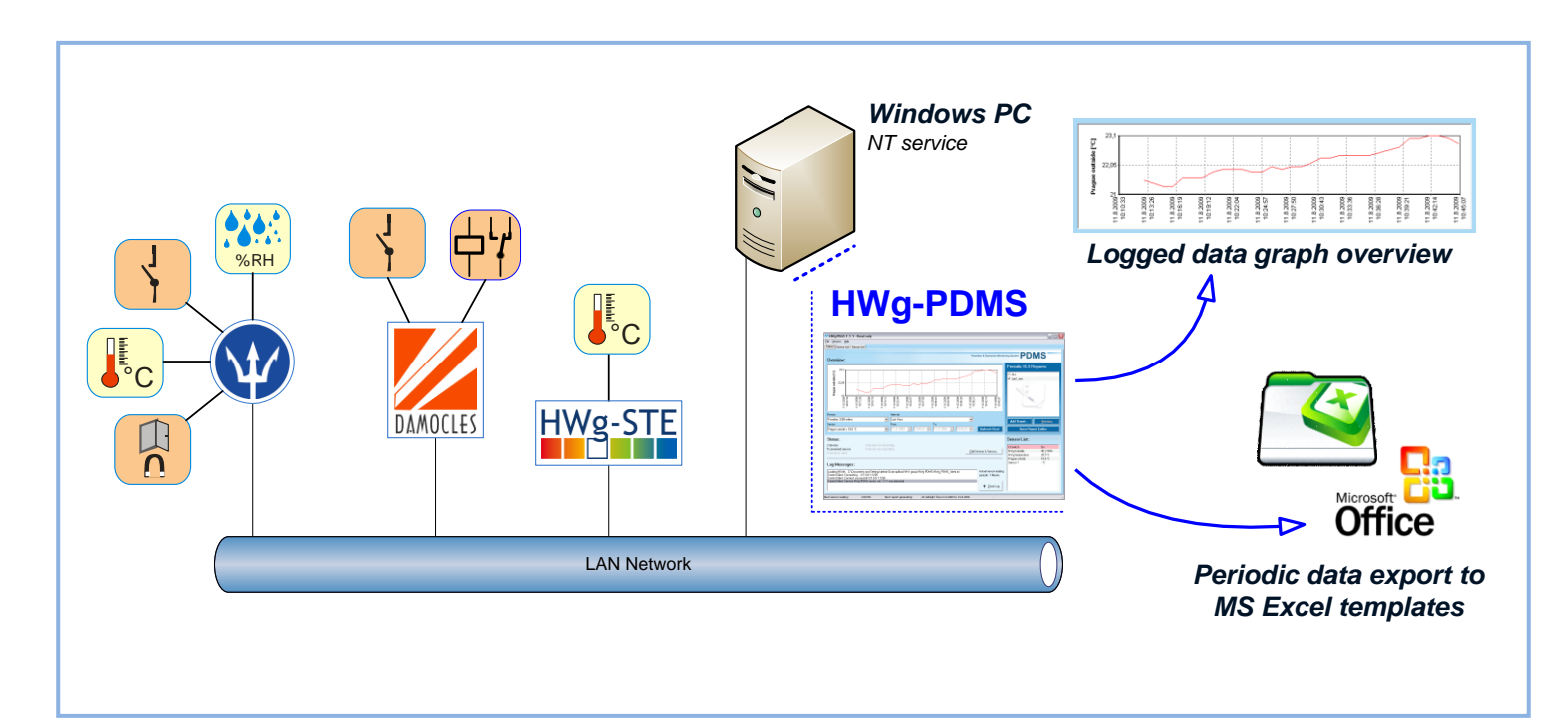

## Installation

HWg-PDMS is very simple to install – just choose your language. After installation, enter your user key in **Help/Registration** to activate your purchased license.

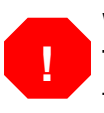

Without the user key, only 3 sensors can be monitored.

The 3 sensor limit is sufficient to monitor e.g. 1 temperature sensor and 1 combined temperature+humidity sensor. From this point of view, one sensor equals one data point.

| ✔ Unregistered Trial                                               | Max. 3 devices, 3 sensors, bother with 1-2-3 Popup Message |
|--------------------------------------------------------------------|------------------------------------------------------------|
| Registered Trial                                                   | Max. 3 devices, 3 sensors, click to free registration      |
| HWg-PDMS 8                                                         | Max. 8 devices, 8 sensors                                  |
| HWg-PDMS 20                                                        | Max. 20 devices, 20 sensors                                |
| HWg-PDMS Unlimited                                                 | Max. 90 devices, 250 sensors                               |
| Current sensors/devices limit:                                     | 3/3                                                        |
| Expiration Date:                                                   | Unlimited                                                  |
| 7BDE-A9FC-1013-C932                                                |                                                            |
| ,                                                                  |                                                            |
|                                                                    |                                                            |
|                                                                    |                                                            |
| You can load 'Licence Backup F<br>previous uninstallation process. | ille' if you got it during                                 |

Unregistered "**Trial version**" prompts the user to confirm a (1) (2) (3) nag screen whenever a sensor chart is updated. Enter your e-mail to disable the (1) (2) (3) nag screen in the free version.

| HWg-PDMS 2.0.10 - Logged in user      Ele Edit Yow Tools Help      Status Device List Sensor List      Poseidon & Damocles Monit      Poseidon & Damocles Monit | ion to Registered Trial licence                                                       |
|----------------------------------------------------------------------------------------------------|---------------------------------------------------------------------------------------|
| Overview.         Image: status:         2 devices                                                                                                    | Periodic XLS Reports:<br>Free registration<br>disables the (1) (2) (3)<br>nag screen. |
| 3 connected sensors       0 sensors not responding                                                                                                    | Sensor 215 31.7 °C<br>Sensor 240 42.3 %HH<br>Sensor 241 20.5 °C                       |

If the application needs to be reinstalled, it is necessary to back up the license. When uninstalling, a backup file with your license is created. This file is then used when reinstalling -- click the **Load Licence from Backup File** button. The license cannot be transferred to another computer.

### **User interface**

The "**Status**" tab is the main HWg-PDMS screen. It displays the states of monitored devices and sensors.

#### Overview (Sensor chart) (1)

Displays a chart of values vs. time for one selected device and sensor. Empty value indicates missing data in the database.

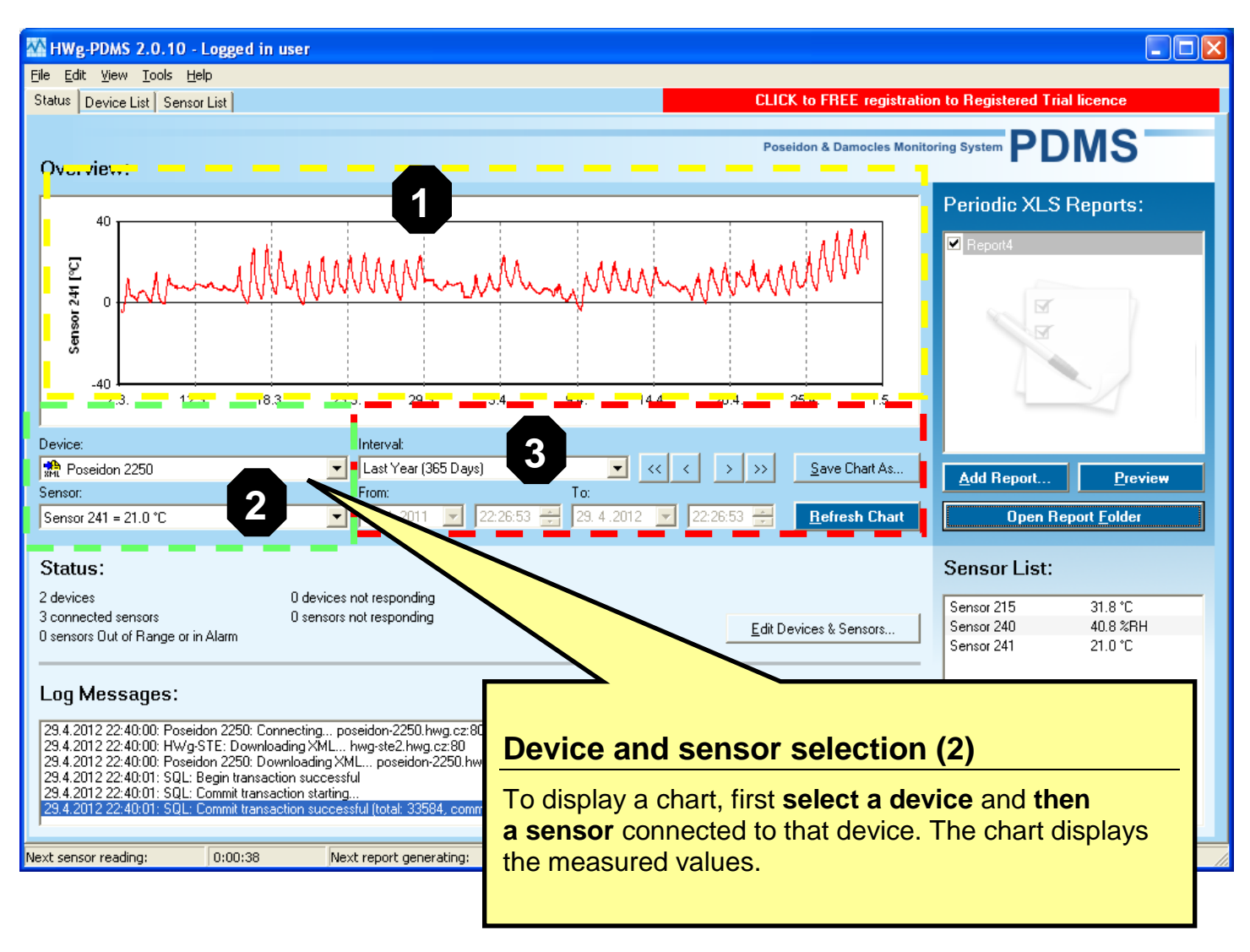

#### Chart settings (3)

Sets the time interval for plotting the chart. Click **Refresh Chart** to plot the chart using the selected interval. Click **Save Chart as...** to export the chart as a JPG or BMP file.

#### **Device status (4)**

The Status section displays the number and states of active devices and sensors. To add devices or sensors, click **Edit Devices & Sensors**. For details, see the "Connecting sensors and devices" section.

#### Log messages (5)

The **Log Messages** section displays the most recent system messages. To view the entire application log, click **Zoom Log**.

#### **Current Sensor Reading Interval (6)**

Current period for reading the sensor values. Click the link to display a corresponding edit dialog.

| 🐼 HWg-                                                                                                    | PDMS 2.0.10 - Logged in user                                                                                                    |                                                                  |                                                                                                    |
|----------------------------------------------------------------------------------------------------|----------------------------------------------------------------------------------------------------|------------------------------------------------------------------|----------------------------------------------------------------------------------------------------|
| <u>File E</u> dit                                                                                                    | <u>View T</u> ools <u>H</u> elp                                                                                                    |                                                                  |                                                                                                    |
| Status [                                                                                                    | Device List Sensor List CLIC                                                                                                    | K to FREE registratio                                            | n to Registered Trial licence                                                                                                |
| Overv                                                                                                    | Reports (7)                                                                                                    | on & Damocles Monito                                             | ring System PDMS                                                                                                    |
| Sensor 241 [°C]                                                                                                    | This section allows you to define one-time and periodic<br>reports to be generated by the application, including<br>their configuration and preview. For complete report<br>functionality, MS Excel 2007 or later needs to be<br>installed.                                                                                                    | .4. 1.5.                                                         | Periodic XLS Reports:                                                                                                    |
| Device:<br>M Posi<br>Sensor:                                                                                                    | Interval:       eidon 2250       Image: State of the state of the state of                               | <u>S</u> ave Chart As<br><u>Refreeth</u> Chart                   | Add Report Preview Open Report <u>F</u> older                                                                                |
| Statu:<br>2 device:<br>3 connec<br>0 sensor                                                                                                    | S:<br>s 0 devices not responding<br>ted sensors 0 sensors not responding<br>Dut of Bange or in Alarm                                                                                                    | evices & Sensors                                                 | Sensor List:           Sensor 215         31.8 °C           Sensor 240         40.8 %RH           Sensor 241         21.0 °C |
| <b>Log №</b><br>29.4.20 <sup>°</sup><br>29.4.20 <sup>°</sup><br>29.4.20 <sup>°</sup><br>29.4.20 <sup>°</sup><br>29.4.20 <sup>°</sup><br>29.4.20 <sup>°</sup> | Image: State State Stat | Actual sensor rear<br>interval:<br><u>1 Minute</u><br>H-Zoom-Las | 8                                                                                                    |
| Next senso                                                                                                    | r reading: 0:00:38 Next report generating: On 30.4.2012 at 0:00:00                                                                                                    |                                                                  |                                                                                                    |

#### Sensor List (8)

List of all connected sensors and their most recent values. Click a sensor name to go to the device website (if available).

#### Status line (9)

The status line of the application displays the remaining time to the next sensor reading and to the next automatic report generation.

#### **Connecting sensors and devices**

Use the Edit Devices and Sensors dialog (menu Edit or CTRL-E).

To monitor sensors, devices must be first added to the list. When a device is found, a list of available sensors appears. Check the individual sensors to enable them (1).

When the dialog is displayed, HWg-PDMS autodetects devices in the local network. Then, PDMS connects to the devices at specified addresses and to the configured POP3 server. To manually add a new device in a remote network, enter its address (URL or IP) in the corresponding field. After a device is added to the list, you can check the device to add all of its sensors.

| HWg-PDMS 2.0.10 - Logged in us                                         | er                                                                                                    |                                                                                                    |
|------------------------------------------------------------------------|----------------------------------------------------------------------------------------------------|----------------------------------------------------------------------------------------------------|
| Status Device List Sensor List                                         |                                                                                                    | CLICK to FREE registration to Registered Trial licence                                                                                                    |
|                                                                        |                                                                                                    | Poseidon & Damocles Monitoring System PDMS                                                                                                    |
| ▼ Device Name Status                                                   | K Edit Devices and Sensors                                                                                                    |                                                                                                    |
| 🙀 Jan-Ares12 OK                                                        | <u>S</u> earch Devices                                                                                                    | Poseidon & Damocles Monitoring System PDMS                                                                                                    |
| 1                                                                      | Image: HTTP XML         Image: HTTP XML         Image: HTTP XML         Image: Provide Table Table         Image: Provide Table Table Table         Image: Provide Table Table Table         Image: Provide Table Table Table Table Table         Image: Provide Table Table T | 2 hwg cz 80<br>]<br>eidor 2250 hwg cz 80<br>(123)<br>87)<br>and 1 messages in malbox / 0 messages processed<br>ail form this device is available in the malbox<br>3)<br><b>• Add Device Cancel UK</b><br><b>Edit Devices</b>                                                                                                    |
|                                                                        |                                                                                                    | Eon Devices                                                                                                    |
| Next sensor reading: 0:00:35                                           | Next report generating:                                                                                                    | On 10.5.2012 at 0:00:00                                                                                                    |
| HWg-STE is<br>selected dev<br>For this dev<br>PDMS only<br>sensor 215. | s the<br>vice.<br>ice,<br>displays                                                                                                    | HTTP:XML<br>HWg-STE - hwg-ste2.hwg.cz:80<br>Sensor 215 (215)<br>Sensor 216 (216)<br>Poseidon 2250 - poseidon-2250.hwg.cz:80<br>Binary 1 (1)<br>Binary 2 (2)<br>Binary 3 (3)<br>Comm Monitor 1 (123)<br>Sensor 240 (618)<br>Sensor 241 (61797)                                                                                                    |
|                                                                        |                                                                                                    | <ul> <li>Forsol 241 (61767)</li> <li>Forsol 241 (61767)</li> <li>Forsol 241 (6176</li></ul> |

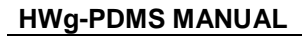

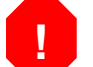

The number of monitored sensors is limited by the license type. Free Trial license of HWg-PDMS allows to monitor **3 sensors only**.

For some devices, it is possible to read the values from the device log. <u>**Right-click**</u> the device in the "**Device List**" section.

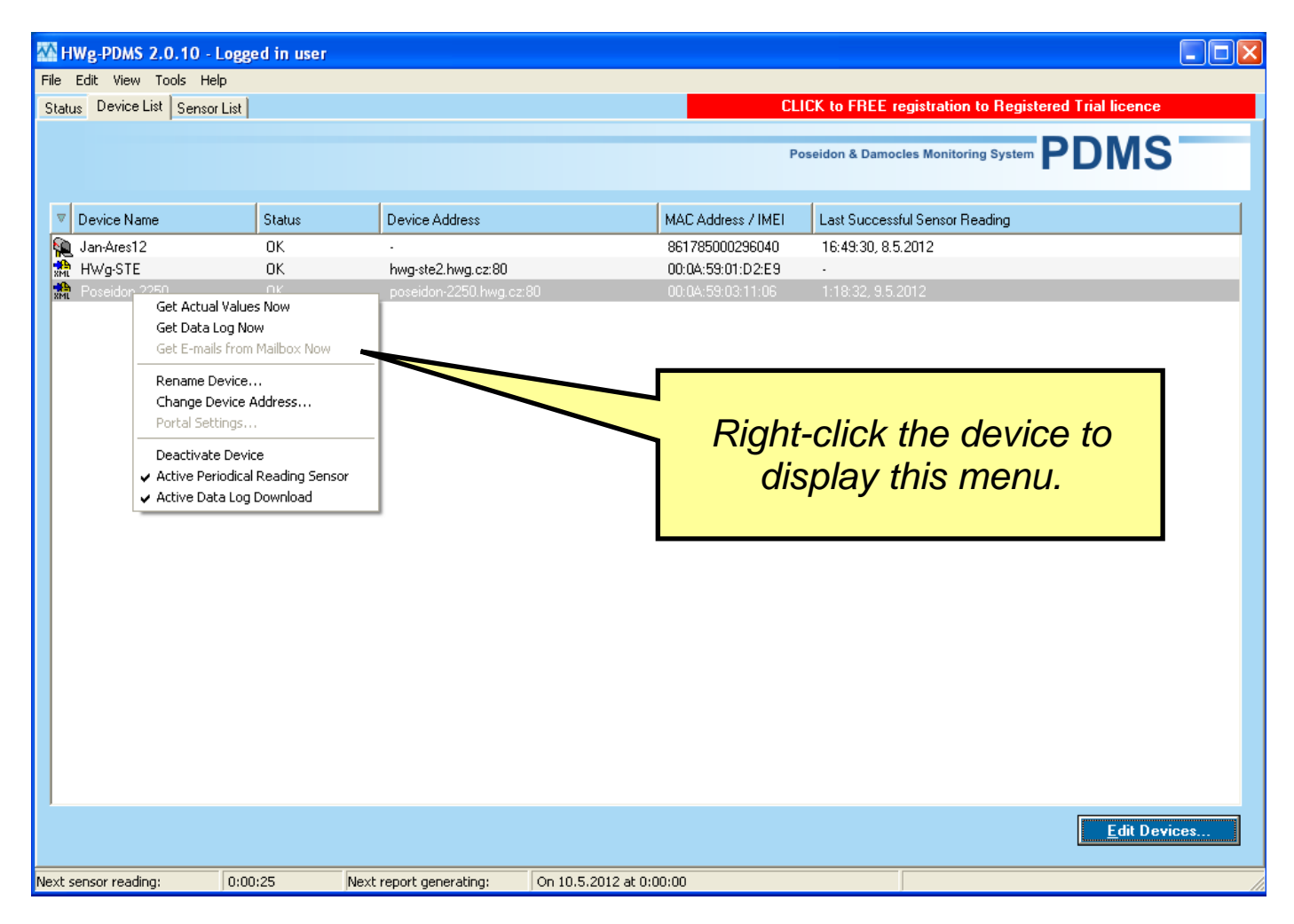

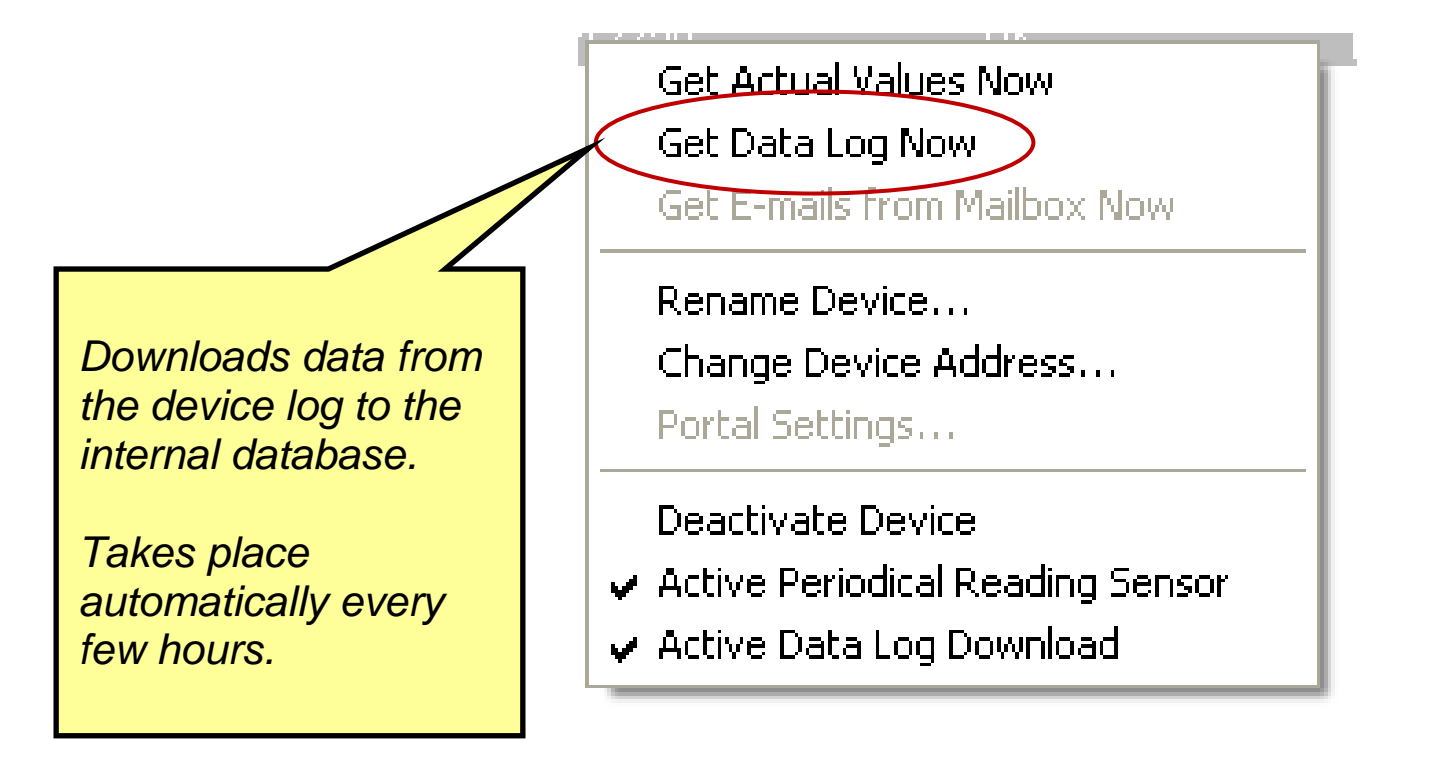

#### Your sensor does not have an accessible IP address? - use e-mail

If you want to use HTTP XML (polling) to connect a device, HWg-PDMS must be able to connect to the sensor IP address.

This can be difficult if your IP sensor is in a server room behind a NAT (Network Address Translation) and you need to connect to this sensor remotely (e.g. from home). In this case, try to **use e-mail to transfer data**.

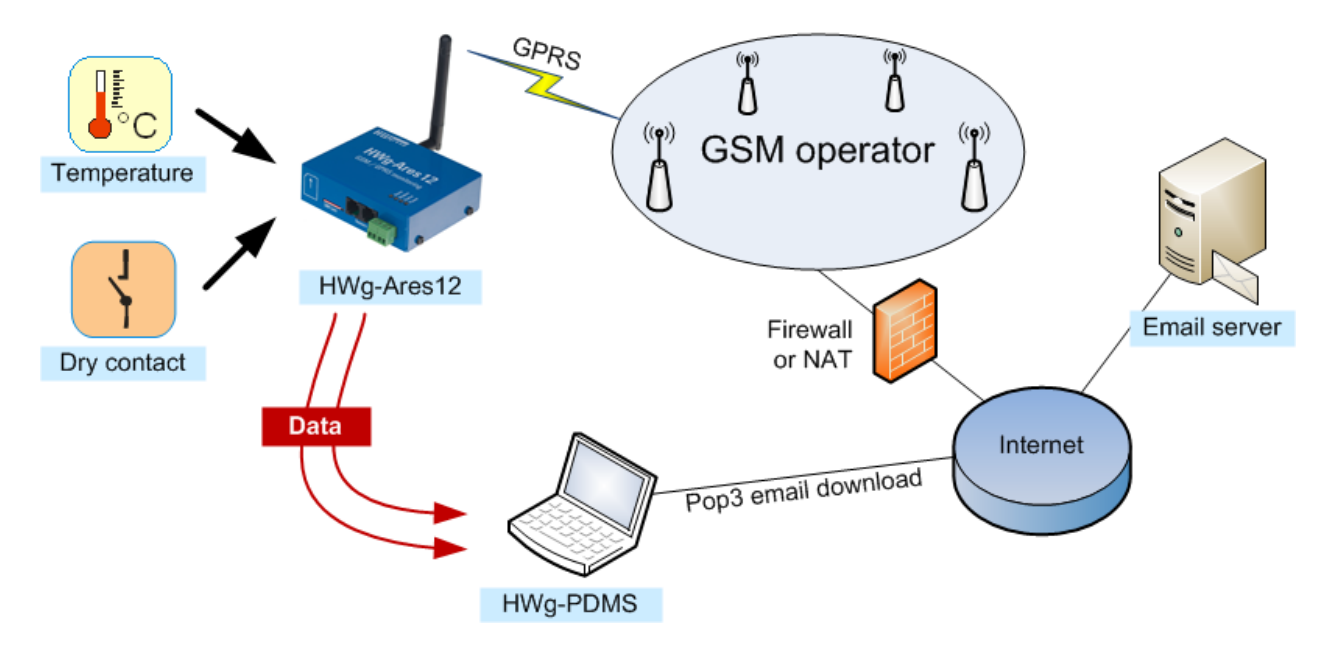

#### Reports

Measured data can be summarized into reports. Reports are generated as a XML database + import macros for MS Excel 2007 or higher. For correct function of reports, macros need to be enabled in MS Excel.

In MS Excel, it is possible to further analyze the data, create custom charts and add custom logic (macros) for processing the measurements. MS Excel reads data for a particular week/month into the first sheet and creates the required outputs. Reports can be created manually (one-time) or automatically (periodic).

When creating a report, select the sensors and the period to transfer to MS Excel.

| Add Report 🛛 🔀                                                                                                    |                                                                                      |
|----------------------------------------------------------------------------------------------------|--------------------------------------------------------------------------------------|
| Name:         Report2         Interval:       From:       To:         From - To       29. 4.2011       29. 4.2012         Generate report automatically       22:49:12       22:49:12         Send report via e-mail       Unavailable devices include into the report (values -998)       Invalid sensors include into the report (values -998)         Invalid sensors include into the report (Damocles only)       Averages of values add into the report (sensors only) | Averages the values,<br>creates a fixed<br>number of rows in the<br>periodic output. |
| Note: This report will never be generated automatically. Sensor List:                                                                                                    |                                                                                      |
| HTTP XML     HWg-STE - hwg-ste2.hwg.cz:80     Sensor 215 (215)     Poseidon 2250 - poseidon-2250.hwg.cz:80     P Sensor 240 (618)     Sensor 241 (61787)     E-MAIL     PORTAL                                                                                                    | Opens the chart in<br>MS Excel and reads<br>the data.                                |
| <u>Cancel</u><br>Save & <u>Preview</u>                                                                                                    |                                                                                      |

By default, faulty sensors and unavailable devices (values -998 and -999) are not included in the report. It is possible to average several subsequent measurements with "**Average Interval**".

To save the report, click OK. To save the report in HWg-PDMS and immediately display it in MS Excel, click **Save & Preview**.

## Macros must be enabled in MS Excel. By default, three sheets are provided – <u>Report</u>, <u>Graf - all</u> <u>sensors</u>, and <u>Graf - only first sensor</u>.

|                 | - <b>- - -</b> (            | × 🗗 🔪                        | ÷              | report2.              | ds [Režim kompatibi     | lity] - Microsoft Excel             |                                                               | Nástroje tabulky                                      |                                                         | - 🗆 🗙                                       |
|-----------------|-----------------------------|------------------------------|----------------|-----------------------|-------------------------|-------------------------------------|---------------------------------------------------------------|-------------------------------------------------------|---------------------------------------------------------|---------------------------------------------|
| r <sup>ce</sup> | 🖲 Domů                      | Vložer                       | ií Rozlože     | ní stránky Vzorce     | Data Reviz              | e Zobrazení                         | Vývojář Acrobat                                               | Návrh                                                 |                                                         | 🥝 🗕 📼 🗙                                     |
| VI              | Calib<br>Iožit<br>Varánka 🕞 | ri •<br><i>I</i> <u>U</u> •] | 11 • A •       |                       | ≫·· 📑 Čísi<br>≢ ≇ ⊡ · 🧐 | o ▼<br>▼ % 000 \$00 \$00<br>Číslo ☞ | Podmíněné form<br>B Formátovat jako<br>Styly buňky ~<br>Styly | átování ∽ 📴 Vlož<br>tabulku ∽ 🔐 Odsi<br>∰ Form<br>Buř | it ▼ Σ ▼ A<br>tranit ▼ J ▼ Z<br>nát ▼ 2 ▼ Seří<br>Nky L | adit a Najít a<br>ovat * vybrat *<br>Úpravy |
|                 | F17                         | - (                          | f <sub>x</sub> |                       |                         |                                     |                                                               |                                                       |                                                         | ×                                           |
|                 | Α                           | В                            | С              | D                     | E                       | F                                   | G                                                             | н                                                     | 1                                                       |                                             |
| 1               |                             |                              |                | Report:               | Report2                 |                                     |                                                               |                                                       |                                                         |                                             |
| 2               | Open XM                     | L Ac                         | ld Graf        | From:                 | 25.9.2011               | 0:00:00                             | To:                                                           | 25.9.2011                                             | 23:59:59                                                | 1                                           |
| 3               |                             |                              |                |                       |                         |                                     |                                                               |                                                       |                                                         |                                             |
| 4               | Device name:                |                              |                | HWg-STE               | HWg-STE                 |                                     |                                                               |                                                       |                                                         |                                             |
| 10              | Address:                    |                              |                | hwg-ste2.hwg.cz:80    | hwg-ste2.hwg.cz:80      |                                     |                                                               |                                                       |                                                         |                                             |
| 11              | Sensor ID:                  |                              |                | 215                   | 216                     |                                     |                                                               |                                                       |                                                         |                                             |
| 12              | Safe range:                 |                              |                | 10 60 °C              | 10 60 %RH               |                                     |                                                               |                                                       |                                                         |                                             |
| 13              | Date                        | Time                         | Alarm          | Sensor 215            | Sensor 216              |                                     |                                                               |                                                       |                                                         |                                             |
| 14              | -                           |                              | -              |                       | •                       | <b>•</b>                            | <b>•</b>                                                      | · · · · · · · · · · · · · · · · · · ·                 |                                                         | <u> </u>                                    |
| 15              | 25.9.11                     | 9:41:00                      | 0              | 26,2                  | 33,1                    |                                     |                                                               |                                                       |                                                         |                                             |
| 16              | 25.9.11                     | 9:42:00                      | 0              | 26,2                  | 32,8                    |                                     |                                                               |                                                       |                                                         |                                             |
| 17              | 25.9.11                     | 9:43:00                      | 0              | 26,2                  | 33,0                    | L                                   |                                                               |                                                       |                                                         |                                             |
| 18              | 25.9.11                     | 9:44:00                      | 0              | 26,2                  | 33,0                    |                                     |                                                               |                                                       |                                                         |                                             |
| 19              | 25.9.11                     | 9:45:00                      | 0              | 26,2                  | 33,2                    |                                     |                                                               |                                                       |                                                         |                                             |
| 20              | 25.9.11                     | 9:46:00                      | 0              | 26,1                  | 33,2                    |                                     |                                                               |                                                       |                                                         |                                             |
| 21              | 25.9.11                     | 9:47:00                      | 0              | 26,2                  | 32,9                    |                                     |                                                               |                                                       |                                                         |                                             |
| 22              | 25.9.11                     | 9:48:00                      | 0              | 26,2                  | 32,9                    |                                     |                                                               |                                                       |                                                         |                                             |
| 23              | 25.9.11                     | 9.49.00                      | 0              | 20,2                  | 32,8                    |                                     |                                                               |                                                       |                                                         |                                             |
| 24              | 25.9.11                     | 9.50.00                      | 0              | 20,2                  | 32,9                    |                                     |                                                               |                                                       |                                                         |                                             |
| 25              | 25.9.11                     | 9.52.00                      | 0              | 20,2                  | 32,9                    |                                     |                                                               |                                                       |                                                         |                                             |
| 20              | 25.9.11                     | 9:53:00                      | 0              | 25,2                  | 33.2                    |                                     |                                                               |                                                       |                                                         |                                             |
| 28              | 25.9.11                     | 9:54:00                      | 0              | 26.2                  | 33.2                    |                                     |                                                               |                                                       |                                                         |                                             |
| 29              | 25.9.11                     | 9:55:00                      | 0              | 26.2                  | 32.9                    |                                     |                                                               |                                                       |                                                         |                                             |
| 30              | 25.9.11                     | 9-56-00                      | 0              | 26.2                  | 33.1                    |                                     |                                                               |                                                       |                                                         | <b>_</b>                                    |
| 14              | Report                      | t 🖉 Graf - a                 | all sensors 📈  | Graf - only first sen | sor 🖌 List2 🖌 List3     | 3 / 10                              |                                                               |                                                       |                                                         | •                                           |
| Přij            | praven 🛅                    |                              |                |                       |                         |                                     |                                                               |                                                       | 85 % 😑 🔍 🛡                                              |                                             |

The **<u>Report</u>** sheet contains all measured values from all sensors.

Click Open XML to read the data (e.g. a weekly record) from a XML file to Excel.

Retrieved values are automatically plotted at the <u>Graf - all sensors</u> and <u>Graf - only first sensor</u> sheets. To create a custom chart, click **Add Graph**. Here you can choose the sensors to include in the chart.

|                                                                                     |                                                                                                    | • 🗗 • )                                                                                                    | ÷                                        | report                                                                                                    | t2.xls [Režim kon  | npatibility]             | - Microsoft Exc               | el      | _                                         | Nástroj                 | e tabulky                                                                                                    | -                           |                        |                     |
|-------------------------------------------------------------------------------------|----------------------------------------------------------------------------------------------------|----------------------------------------------------------------------------------------------------|------------------------------------------|----------------------------------------------------------------------------------------------------|--------------------|--------------------------|-------------------------------|---------|-------------------------------------------|-------------------------|----------------------------------------------------------------------------------------------------|-----------------------------|------------------------|---------------------|
| ſ                                                                                   | Domů 🛛                                                                                                    | Vložen                                                                                                    | ií Rozložer                              | ní stránky Vzo                                                                                                    | rce Data           | Revize                   | Zobrazení                     | Vývojář | Acrobat                                   | Ná                      | ivrh                                                                                                    |                             | ۲                      | - 🕫 X               |
| Vie                                                                                 | Calibo                                                                                                    | ri •<br>ZU•                                                                                                    | 11 • A                                   |                                                                                                    |                    | Číslo<br>🕎 - 🤇           | % 000 <b>5</b> 80 <b>5</b> 00 | Formát  | něné form<br>ovat jako<br>uňky *<br>Stvlv | iátování ≁<br>tabulku ≁ | Generation Construction Construction Constr | × Σ×<br>init × ⊌×<br>t × 2× | Seřadit a<br>filtrovat | Najít a<br>vybrat ▼ |
|                                                                                     | F17                                                                                                    | • (6                                                                                                    | f <sub>x</sub>                           |                                                                                                    |                    |                          |                               |         | -00                                       |                         |                                                                                                    |                             | ,                      | ×                   |
|                                                                                     | A                                                                                                    | В                                                                                                    | С                                        | D                                                                                                    | E                  |                          | F                             | G       |                                           | H                       | 1                                                                                                    | 1                           |                        | J 🔺                 |
| 1 2                                                                                 | Open XM                                                                                                    | L Ac                                                                                                    | id Graf                                  | Report:<br>From:                                                                                                    | elect sensors to i | nclude int               | o new graf                    | ×       | )                                         |                         | 25.9.2011 23                                                                                                    | 3:59:59                     |                        | =                   |
| 3<br>4<br>10<br>11<br>2<br>12<br>13<br>14<br>15<br>16<br>17<br>18<br>19<br>20<br>21 | Device name:<br>Address:<br>Sensor ID:<br>Safe range:<br>25.9.11<br>25.9.11<br>25.9.11<br>25.9.11<br>25.9.11<br>25.9.11<br>25.9.11<br>25.9.11 | Time           9:41:00           9:42:00           9:43:00           9:44:00           9:44:00           9:47:00           9:47:00 | Alarm<br>0<br>0<br>0<br>0<br>0<br>0<br>0 | HWg-STE<br>hwg-Ste2.hwg,<br>215<br>1060 °C<br>Sensor 215<br>26,2<br>26,2<br>26,2<br>26,2<br>26,2<br>26,2<br>26,2<br>26, | HWg-STE - 5        | iensor 215<br>iensor 216 | Cancel                        | ОК      |                                           |                         | •                                                                                                    |                             | ×                      |                     |
| 22                                                                                  | 25.9.11                                                                                                    | 9:48:00                                                                                                    | 0                                        | 26,2                                                                                                    | 32,9               |                          |                               |         |                                           |                         |                                                                                                    |                             |                        |                     |
| 23                                                                                  | 25.9.11                                                                                                    | 9:49:00                                                                                                    | 0                                        | 26,2                                                                                                    | 32,8               |                          |                               |         |                                           |                         |                                                                                                    |                             |                        |                     |
| 25                                                                                  | 25.9.11                                                                                                    | 9:51:00                                                                                                    | 0                                        | 26,2                                                                                                    | 32,9               |                          |                               |         |                                           |                         |                                                                                                    |                             |                        |                     |
| 26                                                                                  | 25.9.11                                                                                                    | 9:52:00                                                                                                    | 0                                        | 26,2                                                                                                    | 33.1               |                          |                               |         |                                           |                         |                                                                                                    |                             |                        |                     |
| 27                                                                                  | 25.9.11                                                                                                    | 9:53:00                                                                                                    | 0                                        | 26,2                                                                                                    | 33,2               |                          |                               |         |                                           |                         |                                                                                                    |                             |                        |                     |
| 28                                                                                  | 25.9.11                                                                                                    | 9:54:00                                                                                                    | 0                                        | 26,2                                                                                                    | 33,2               |                          |                               |         |                                           |                         |                                                                                                    |                             |                        |                     |
| 29                                                                                  | 25.9.11                                                                                                    | 9:55:00                                                                                                    | 0                                        | 26,2                                                                                                    | 32,9               |                          |                               |         |                                           |                         |                                                                                                    |                             |                        |                     |
| 30                                                                                  | 25 9 11                                                                                                    | 9.56.00                                                                                                    | 0                                        | 26.2<br>Carls and first a                                                                                               | 33.1               | 1:40                     | <b>8</b> 7                    |         |                                           |                         |                                                                                                    |                             |                        |                     |
| Přip                                                                                | raven                                                                                                    | L / Graf - a                                                                                                    | aii sensors 🧹                            | Grai - ONLY TIPSE S                                                                                                    | ensor / List2 /    |                          |                               | 14      |                                           |                         | 85                                                                                                    | % Θ —                       |                        |                     |

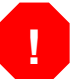

It can take a long time to import data consisting of tens of thousands of records (lines). It is therefore advisable to limit the size of reports, e.g. by averaging sensor values.

Users can add more sheets with custom data processing.

## File menu - Global Settings

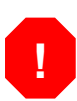

Authentication is required to access this menu. By default, you are logged in automatically, unless the password was changed in a special utility. In this case, you need to log in manually.

#### **Global Settings – General**

Configures the sensor polling period (1) and the folder for storing reports. You can also disable logging of messages to a log file.

| Global Settings                                                                                                    | × |
|----------------------------------------------------------------------------------------------------|---|
| General E-mail Portal WEBserver Report E-mail                                                                                                    |   |
| The most important settings is 'Download Frequency'. This is polling interval for download<br>XML from devices. If you don't want to create activity log file (*.log files in applicaion<br>directory) you can disable it here. |   |
| Download Frequency:                                                                                                    |   |
| Reports Directory:<br>\$(DEST_DIR)\HW group\HWg-PDMS\Reports                                                                                                    |   |
| I Log Enabled Reset to default value                                                                                                    |   |
|                                                                                                    |   |
| <u>Cancel</u>                                                                                                    |   |

#### **Global Settings – E-mail**

Configures the POP server parameters that HWg-PDMS uses to read messages from sensors. The application **deletes downloaded e-mails**. Therefore, it is necessary to use a dedicated e-mail account with POP3 access for each PDMS installation.

| Global Settings                                                                                                 | ×                                                                                    |
|----------------------------------------------------------------------------------------------------|--------------------------------------------------------------------------------------|
| General E-mail Portal WEBserver Rep                                                                             | oort E-mail                                                                          |
| Here you can configure e-mail POP3 acount (<br>most of devices are able to send its actual or<br>E-mail Enabled | where you will get e-mails from devices. The<br>logged values via e-mail attachment. |
| POP3 Server:                                                                                                    |                                                                                      |
| pop.gmx.com                                                                                                    |                                                                                      |
| Port:                                                                                                    |                                                                                      |
| 110                                                                                                    |                                                                                      |
| Username:                                                                                                    |                                                                                      |
| zlhwgpdms@gmx.com                                                                                               |                                                                                      |
| Password:                                                                                                    |                                                                                      |
| *****                                                                                                    |                                                                                      |
| Check new messages every                                                                                        | 15 Minutes                                                                           |
|                                                                                                    |                                                                                      |
|                                                                                                    | Cancel DK                                                                            |

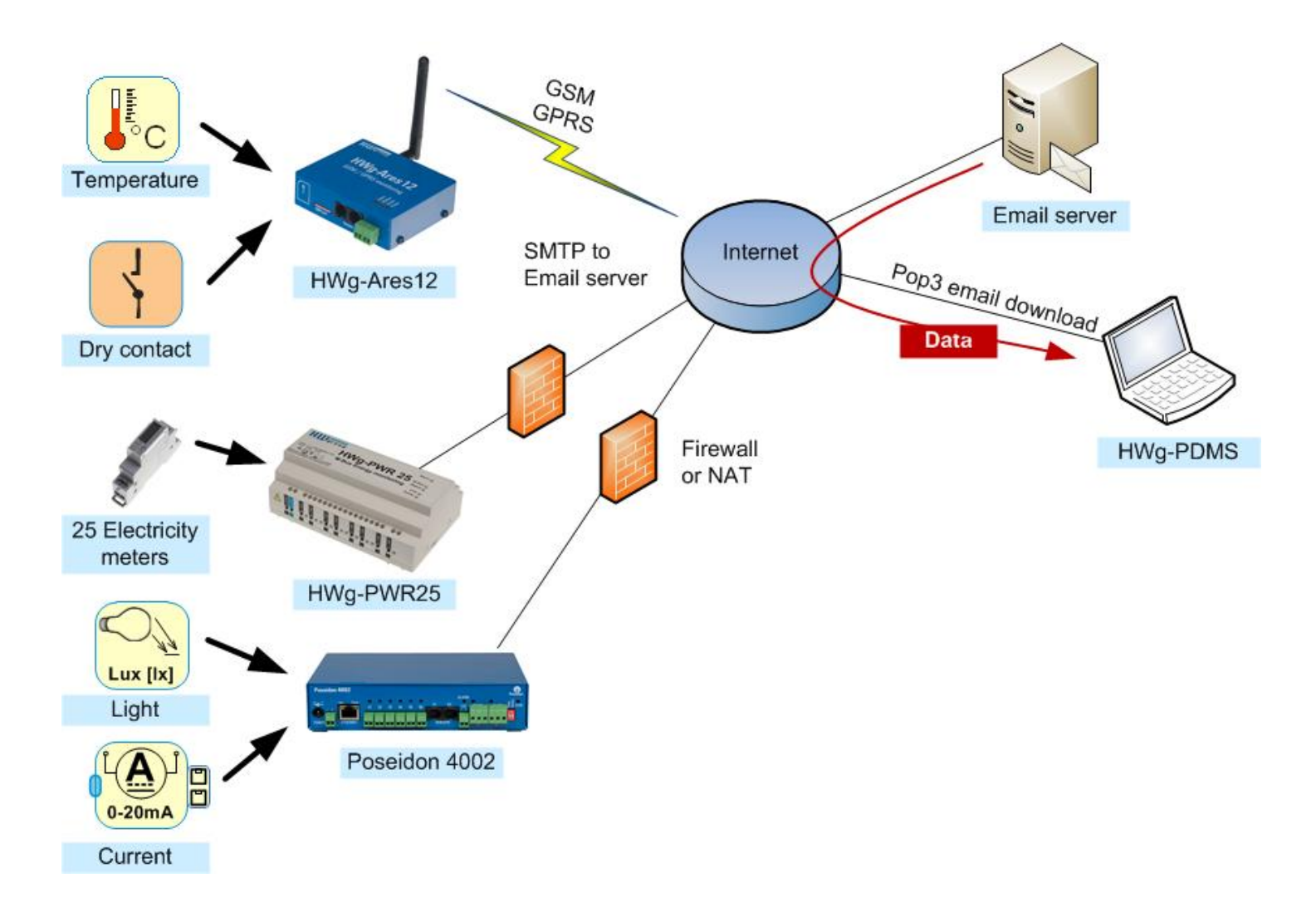

#### **Global Settings – Report E-mail**

Configures the outgoing e-mail server (SMTP) and recipients of HWg-PDMS reports. Connection can be configured according to SMTP server requirements – authentication (username/password), TLS encryption. It is recommended to verify the configuration by pressing the button <u>(1)</u> to send a test e-mail.

| Global Settings                                                             |                                                                                           |                                       |
|-----------------------------------------------------------------------------|-------------------------------------------------------------------------------------------|---------------------------------------|
| General E-mail Portal WEBse                                                 | ver Report E-mail                                                                         |                                       |
| If you want to send automatically ge<br>server and outgiong and destination | enerated reports via email you have to configure <del>sum</del><br>n e-mail address here. | Creates a XLS<br>overview and e-mails |
| SMTP Server:                                                                | some_smtp@domain.com                                                                      | it as an attachment.                  |
| SMTP Server Port:                                                           | 25 Authentication STARTTLS                                                                |                                       |
| SMTP Username:                                                              |                                                                                           |                                       |
| SMTP Password:                                                              |                                                                                           |                                       |
| Outgoing Address (FROM):                                                    | from@domain.com                                                                           |                                       |
| TO:                                                                         | to@domain.com                                                                             |                                       |
| CC:                                                                         |                                                                                           |                                       |
|                                                                             | Send Test E-mail                                                                          |                                       |
|                                                                             | <u>Cancel</u> <u>D</u> K                                                                  |                                       |

#### **Global Settings – Portal**

Activates the portal service within HWg-PDMS. The service runs in the background. The PC must have a public IP address, or at least an IP address that is accessible by all sensors. IP sensors connect directly to the web server within PDMS and upload the measured data.

In the list of devices, these devices are accessible under **PORTAL**.

| Global Settings                                                        |                                                            | X                  |                                                                                  |
|------------------------------------------------------------------------|------------------------------------------------------------|--------------------|----------------------------------------------------------------------------------|
| General E-mail Portal W                                                | 'EBserver   Report E-mail                                  |                    |                                                                                  |
| Some of devices can send ac<br>want to use it you can configu          | stuan end short datalog via HTTP POST r<br>ure HTTP serve. | nethod. If you     |                                                                                  |
| Portal Enabled                                                         |                                                            |                    |                                                                                  |
| Service:<br>Port:<br>Username/Password:<br>Push Period:<br>Log Period: | portal.xml 80 10 0                                         | Seconds<br>Seconds | HWg-PDMS runs at a<br>public IP address,<br>IP sensors upload<br>data over http. |
| Invalid Device Timeout:                                                | 30                                                         | Seconds            |                                                                                  |
| Delta Temperature:                                                     | 2 Delta Humidity: 2<br>▼ Auto Push I/0                     |                    |                                                                                  |
|                                                                        | Cancel                                                     | <u>0</u> K         |                                                                                  |
| Temperature HWg                                                        | g-STE Push<br>Firewall<br>or NAT                           |                    | HWg-PDMS<br>on the server                                                        |
| 25 Electricity<br>meters<br>HWg-                                       | PWR25                                                      |                    |                                                                                  |
|                                                                        | Remo                                                       | te desktop         | Email WEB browser                                                                |
| Dry contact                                                            | -Ares12                                                    |                    |                                                                                  |

#### **Global Settings – WEBserver**

Creates a web server that displays current sensor states. The default port is 8080. If this port is already in use (e.g. for the proxy server in Windows 7), choose a free port, for instance 8282.

| Global Settings                                                                            | $\mathbf{\times}$ |
|--------------------------------------------------------------------------------------------|-------------------|
| General E-mail Portal WEBserver Report E-mail                                              |                   |
| HWg-PDMS implements simple WWW server and provides all actual values on a simple WEB page. |                   |
| WEBserver Enabled                                                                          |                   |
| Port:                                                                                      |                   |
| 8080                                                                                       |                   |
| Username:                                                                                  |                   |
|                                                                                            |                   |
| Password:                                                                                  |                   |
|                                                                                            |                   |
|                                                                                            |                   |
|                                                                                            |                   |
|                                                                                            |                   |
|                                                                                            |                   |
|                                                                                            |                   |
|                                                                                            |                   |
| <u>Cancel</u> <u>D</u> K                                                                   |                   |

#### Changing the password

The "**Login**" sub menu verifies the user authorization for modifying the configuration – monitored devices/sensors, modifying reports and configuring other parameters. By default, no login is necessary because the application automatically uses the default password, "**admin**".

| Login     |                                                                                                  |
|-----------|--------------------------------------------------------------------------------------------------|
| Passy     | vord:                                                                                            |
| ,<br>Tip: | The default password is <b>admin</b> . You can change it using the 'HWg_DCD_passwd.exe' utility. |
|           | <u>C</u> ancel <u>O</u> K                                                                        |

To change the password, use the **HWg\_DCD\_passwd.exe** utility. It is located in the same directory as the **HWg-PDMS\_client.exe**, by default **C:\Program Files\HW-group\HWg-PDMS**. After the password is changed, some functions require authentication. Unauthenticated users can change the displayed interval, update and export charts, view the log and generate content into existing report templates.

| We HWg-PDMS 2.0.10 - Logged in user                       |                         |  |
|-----------------------------------------------------------|-------------------------|--|
| <u>File E</u> dit <u>V</u> iew <u>T</u> ools <u>H</u> elp |                         |  |
| Status                                                    | Device List Sensor List |  |
|                                                           |                         |  |

## <u>V</u>iew menu

**Log Messages** displays the application log file. The log contains information about connections with the monitored devices, about the database and about services that HWg-PDMS uses. There is a size limit for the log file. If it is exceeded, a new file is automatically created.

Language changes the language of the HWg-PDMS user interface. Currently supported languages:

- English
- Czech
- German
- French
- Polish
- Romanian
- Indonesian
- Spanish
- Portuguese
- Slovene

## Tools menu

**Import** imports the database of sensor values from older versions of the application, 1.5.x and 1.6.x.

## <u>H</u>elp menu

Check for Update checks the producer's distribution server for updated HWg-PDMS versions.

**About** displays the application version and build time. This information is necessary for resolving technical support questions.